### **Employee & Retiree Service Center**

# QUICK START GUIDE Lawson V10—Access Steps

### Logging on to the Reporting Portal

1. To access the Lawson HRIS V10 portal, copy the following link in the address bar of your **Google Chrome** browser.

#### https://mingle.mcpsmd.org/infor

- 2. Enter your MCPS user ID and password to log in.
- 3. If your login is not successful please notify Krishna Tallur.

- 4. Click on the Apps Menu on the upper left side of your browser.
- 5. Click on Infor Lawson icon.

|                                              | Montgomery County<br>Public Schools                             |  |  |  |  |
|----------------------------------------------|-----------------------------------------------------------------|--|--|--|--|
| Sign in with your MCPS Username and Password |                                                                 |  |  |  |  |
|                                              | username                                                        |  |  |  |  |
|                                              | Password                                                        |  |  |  |  |
|                                              | Sign in                                                         |  |  |  |  |
| Mor Home - HRIS - Infor I                    | Lawson × +                                                      |  |  |  |  |
| ← → C ☆                                      | mingle.mcpsmd.org/infor/dff0cf0b-6e13-4170-aa3b-e972c09a5413    |  |  |  |  |
| Apps MCPS Res                                | sources 🙀 Employee and Retir 🎇 MCPS 📙 Imported From IE 🥝 https- |  |  |  |  |
| infor Infor Laws                             | on                                                              |  |  |  |  |
|                                              |                                                                 |  |  |  |  |
| Infor Lawson                                 | Employee Self Lawson                                            |  |  |  |  |
| N                                            | Service Business                                                |  |  |  |  |
|                                              | () MCPS                                                         |  |  |  |  |
|                                              |                                                                 |  |  |  |  |

## **Employee & Retiree Service Center**

#### Accessing the Menu

6. The Lawson screen will appear as follows. Click on **Menu** at the top left corner to open the navigation panel.

| 🗤 🔢 Infor Lawson                                                           | Q Start Typing              |  |  |  |  |  |
|----------------------------------------------------------------------------|-----------------------------|--|--|--|--|--|
| ≡ Menu                                                                     | Q. + Search Lawson Go       |  |  |  |  |  |
| Home - 1885                                                                |                             |  |  |  |  |  |
| Frequent                                                                   | Recent                      |  |  |  |  |  |
| No forms have been visited.                                                | No forms have been visited. |  |  |  |  |  |
| Pinned Favorites                                                           | Useful Information          |  |  |  |  |  |
| No pinned favorites found.                                                 | Hotkeys Help                |  |  |  |  |  |
| Common Tasks                                                               |                             |  |  |  |  |  |
| Manage Subscriptions<br>Manage your navigation links and home page content |                             |  |  |  |  |  |

7. Click **Bookmarks** to see all of the screens, reports, and jobs you have access to.

| infor | Infor Lawson            |          |                             |                  |  |
|-------|-------------------------|----------|-----------------------------|------------------|--|
| *     | General                 | ^        | 📃 Menu                      |                  |  |
|       | Krishnanda Tallur       |          |                             | Home - H         |  |
|       | Lawson Home             |          | Frequent                    |                  |  |
|       | Content<br>User Options |          | No forms have been visited. |                  |  |
|       |                         |          |                             |                  |  |
| 0     | Help                    | ~        | Pinned Favorites            | 🖉 Edit Favorites |  |
|       | Bookmarks               | — ×      | No pinned favorites found.  |                  |  |
| +     | Favoritee               | <u>`</u> |                             |                  |  |

() MCPS